## ワンタイムパスワードご利用方法

### スマートフォン編

#### ワンタイムパスワードとは

- ワンタイムパスワードは1分毎に自動発行される使い捨てパスワードです。パスワードを推測されることが 無く、従来の固定式パスワードと比較して、インターネットバンキングをより安全にご利用いただけます。
- ワンタイムパスワードを自動的に作成して表示する装置のことを「トークン」と呼びます。きらやか銀行ではお客様のスマートフォンにダウンロードするアプリ方式の「ソフトウェアトークン」を提供させていただきます。
- インターネットバンキングを操作いただく際に、このソフトウェアトークンのアプリを起動してご利用いた だきます。

#### ■ご注意

#### マイネットバンキングとネットきらやかさくらんぼ支店の両方を契約されているお客様は、 マイネットバンキングまたはネットきらやかさくらんぼ支店の<u>いずれか片方</u>を選択してご利用 いただきます。

1. ワンタイムパスワードご利用の流れ

ワンタイムパスワードの利用を開始するには、以下の3ステップの作業が必要です。

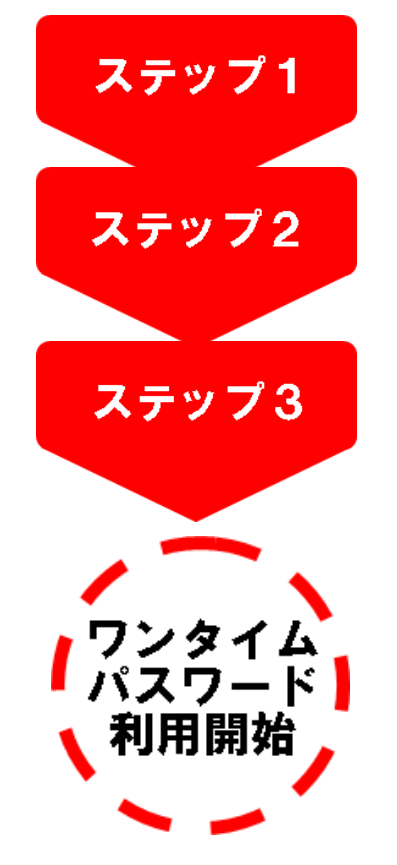

#### トークン発行

パソコンからインターネットバンキングヘログインし、ワンタイム パスワード申請メニューで「トークン発行」を選択します。

#### ワンタイムパスワードアプリの設定

ご自身のスマートフォン宛にメール送信されたURLから 「ワンタイムパスワードアプリ」のダウンロードを行い、 ダウンロードしたアプリケーションの初期設定を行います。 ・android版(4ページ) ・iPhone版(6ページ)

#### ワンタイムパスワード利用開始処理

パソコンからインターネットバンキングヘログインし、ワンタイム パスワード申請メインメニューで「ワンタイムパスワード利用開始」を 選択します。

ワンタイムパスワードの利用解除
 ワンタイムパスワードアプリをご使用のスマートフォンを変更される場合は、
 変更される前に
 利用解除の操作が必要です。

## ステップ1 トークン発行

#### <u>手順1</u>

#### ワンタイムパスワード利用促進画面で 「申請する」を選択し、 「次へ」をクリックしてください。

| ワンタイムバスワ                                   | 一下利用促進                                             |                   |
|--------------------------------------------|----------------------------------------------------|-------------------|
| ワンタイムバスワード                                 | 利用申請を選択して下さい。                                      |                   |
| ● 申請す                                      | る 〇 申請しない                                          |                   |
| ※ご注意                                       |                                                    |                   |
| 「申請する」、「申請した<br>「申請する」を選択した<br>「申請しない」を選択し | にいをご選択下さい。<br>場合、ワンタイムバスワード申請内<br>と場合、メニュー画面へ遷移します | 容選択画面へ遷移します。<br>。 |
| よろしければ、「次へ」                                | ドタンを押して下さい。                                        |                   |
|                                            |                                                    | 次へ                |

#### <u>手順2</u>

ワンタイムパスワード申請内容選択画面 が表示されます。

トークン発行

ボタンをクリックしてください。

| 【ワンタイム<br>登録状況ませ                 | バスワ <i>ー</i> ド                       | 録状況】                  |                               |                               |        |                  |
|----------------------------------|--------------------------------------|-----------------------|-------------------------------|-------------------------------|--------|------------------|
| 【注意事項】                           | <u></u>                              |                       |                               |                               |        |                  |
| ・「ワンタイ<br>電話から                   | ムパスワード<br>ワンタイムバ<br>もこ「ログイ           | 」とは、1分毎にう<br>スワードを取得し | 更新される使し<br>、パソコンに <i>)</i>    | ヽ捨てのバスワー<br>∖力します。            | ドで、利用者 | 計ま携帯<br>* ↓ た♪ - |
| ロノイノロ<br>することに<br>・本サイトに<br>を言いま | fill、ロクイ<br>こより、不正利<br>こおける「トー<br>す。 | リ用の防止を強化<br>クン」とは、ワンタ | ハスリート 」1<br>することができ<br>イムバスワー | こがにて ワンタイ<br>ぎます。<br>ドの表示装置とし | て使用する  | 携帯電調             |
|                                  |                                      |                       |                               |                               |        |                  |

| <u>手順3</u>                | くきらやか〉マイネットバンキング                                |
|---------------------------|-------------------------------------------------|
| トークン発行画面が表示されます。          | トーケン発行                                          |
| 「携帯電話メールアドレス」と「利用開始パスワード」 | トークンを発行する携帯電話のメールアドレスを入力して下さい。                  |
| を入力後、「確認用パスワード」を入力し、      | 携帯電話メールアドレス:                                    |
| 「実行」をクリックしてください。          | * 確認のため再度入力して下さい。<br>「INITIA THE THE PROPERTY P |
| 登録したメールアドレス宛に、            |                                                 |
| ワンタイムパスワードアプリの            | トークン発行時に必要な利用開始バスワードを4~8桁の数字で登録して下さい。           |
| ダウンロード用URL情報が送信されます。      | 利用開始パスワード: ●●●●●●● シフトウェアキーボードを開く               |
| ワンタイムパスワードアプリの設定に従って、     | * 確認のため再度入力して下さい。<br>                           |
| アプリケーションをダウンロードし、         | *************************************           |
| 初期設定を行ってください。             | 確認用パスワード: ●●●●●●● ソフトウェアキーボードを開く                |
|                           | [ 実行] 中止                                        |

注意 <u>利用開始パスワード</u>は4~8桁の<u>数字のみ</u>です。必ずメモを取り紛失しないようにしてください。 スマートフォンでワンタイムパスワードアプリの初期設定を行う際に必要です。

## ステップ2 ワンタイムパスワードアプリの設定

#### ワンタイムパスワードアプリのダウンロード

#### ワンタイムパスワードアプリとは

ワンタイムパスワードアプリとは、1分間に1回変化するワンタイムパスワードを自動表示する、スマートフ ォン用アプリケーションです。ワンタイムパスワードご利用のため、ワンタイムパスワードアプリのダウンロー ドと初期設定を行ってください。

<u>手順1</u>

お使いのスマートフォンの日時が正しいことを確認してください。本アプリは、現在の時刻をパスワードの生 成に使用します。アプリをご利用になる前に、お使いのスマートフォンの日時を正しく設定してください。 (スマートフォンの設定方法につきましては、スマートフォンに付属の取扱説明書をご確認ください。)

#### 手順2

トークン発行時に入力した「携帯電話メールアドレス」 宛にトークン発行用の電子メールが送信されます。 メール記載の『スマートフォンの方』の 「ダウンロード用URL」をタップし、 Webページの指示に従い「ワンタイムパスワードアプリ」 をダウンロードしてください。

※メールのドメインは「@otp-auth.net」です。
 お手元のスマートフォンを受信可能にして下さい。
 ※ダウンロードには別途通信料がかかります。
 ※ダウンロードは、電波状態の良好な場所で
 静止したまま行ってください。
 機種によっては、途中で通信が切断された場合、
 最初からダウンロードが必要となる場合があります。
 ※既にアプリをダウンロードされている場合は、
 この操作は必要ありません。

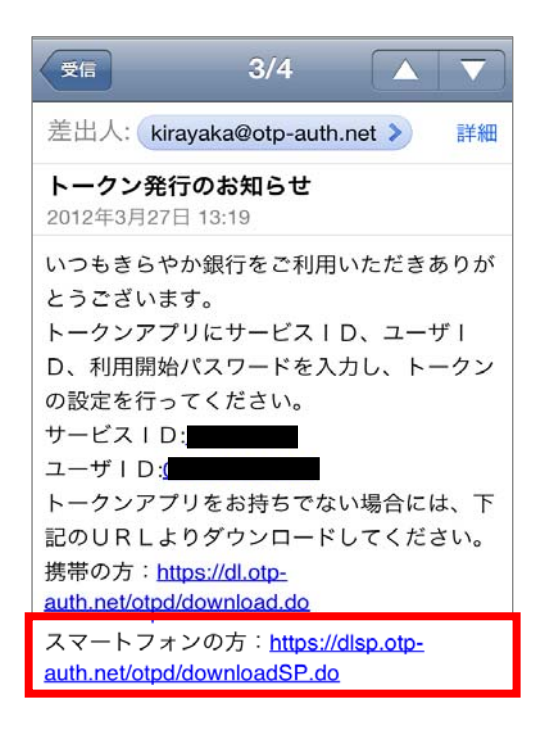

## ワンタイムパスワードアプリの初期設定 android版 (iPhoneをご利用の場合は6ページになります。)

- アプリケーションのダウンロードは、P | a y ストアから行います。ご利用のスマートフォンの状態により、
   A n d r o i dマーケット(マーケット)と表示される場合があります。
- ・Androidマーケット(マーケット)と表示される場合は、Playストアにお読み替えをお願いします。
- ・P | a yストアおよびマーケットの操作方法に関するご不明点につきましては、ご利用の携帯電話会社へお問い合わせください。

#### <u>手順1</u>

トークン発行時に入力したスマートフォンのメールアドレスに、トークン発行用のメールが送信されます。 メールに記載の「ダウンロード用URL」をタップし、Webページの指示に従い「ワンタイムパスワードアプリ」をダ ウンロードしてください。

 『スマートフォンの方』のリンク先 をタップしてください。

 インターネットへの接続確認には、 「はい」をタップしてください。

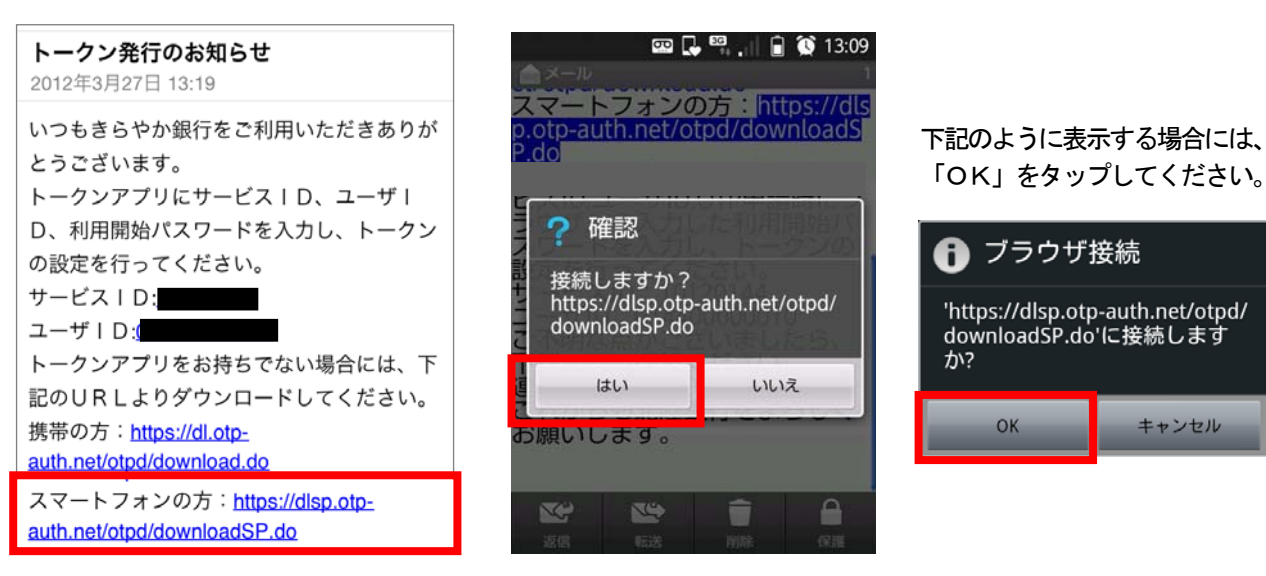

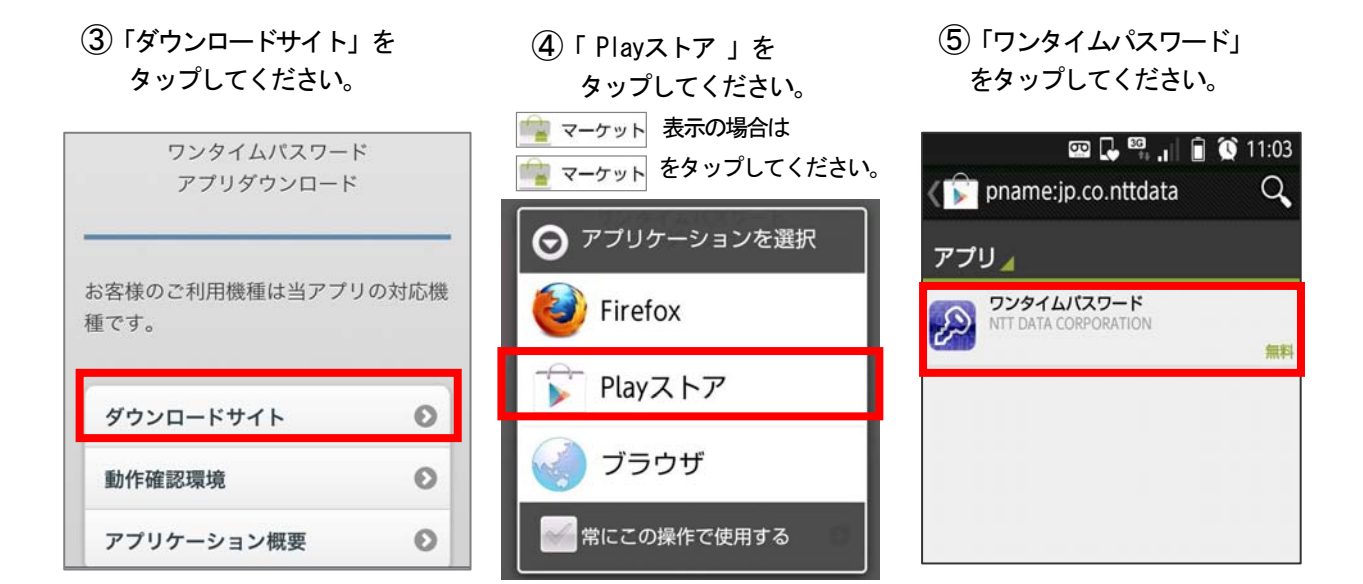

 ⑥「ダウンロード」を タップしてください。
 「インストール」の表示の場合も
 「インストール」をタップして ください。  「同意してダウンロード」を タップしてください。  (8)「開く」をタップするとアプリ が起動されます。

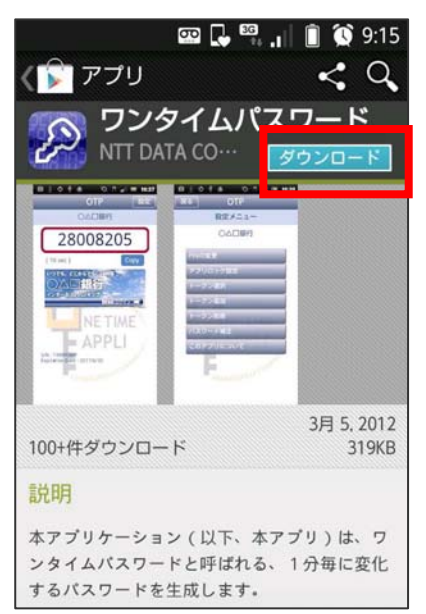

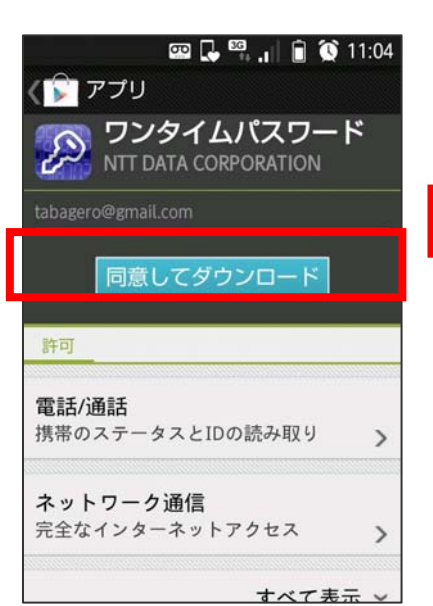

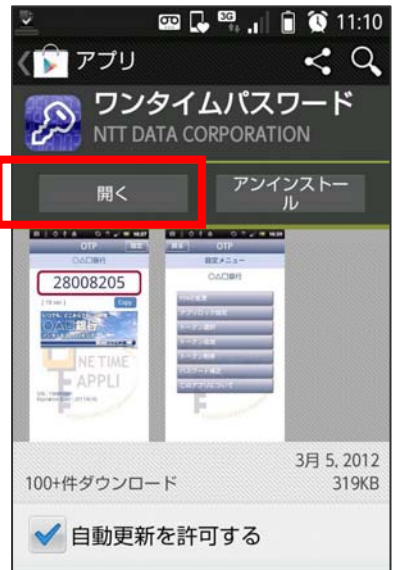

#### <u>手順2</u>

 手順1-①で表示された 「サービス ID」、「ユーザ ID」と ステップ1の手順3で入力した 「利用開始パスワード」を入力し、 「送信」をタップしてください。 ②初期設定完了画面が表示されます。 「次へ」をタップしてください。  ③ワンタイムパスワード画面が 表示されます。
 次の「ステップ3利用開始処理」
 のため表示させておきます。

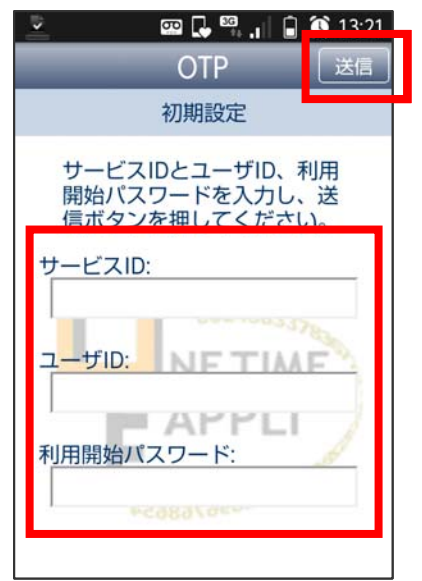

※ユーザIDの入力欄は英字入力モードに なっています。 数字を入力する際は、入力モードを数字 に切り替えて入力してください。

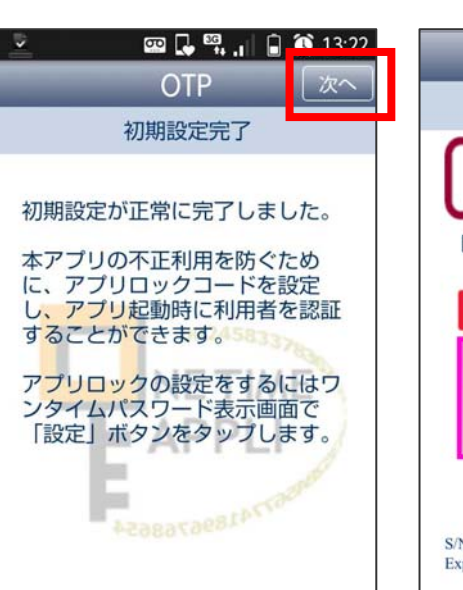

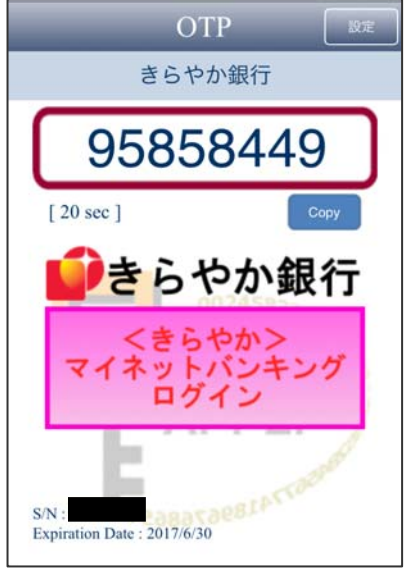

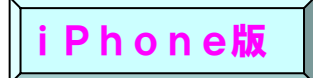

 アプリのダウンロードは、AppStoreから行います。 AppStoreの操作方法に関するご不明点につきましては、ご利用の携帯電話会社へお問い合わせください。

#### 手順1

トークン発行時に入力したスマートフォンのメールアドレスに、トークン発行用のメールが送信されます。 メールに記載の「ダウンロード用URL」をタップし、Webページの指示に従い「ワンタイムパスワードアプリ」をダ ウンロードしてください。

- ① 『スマートフォンの方』 のリンク先 をタップしてください。
- ②「ダウンロードサイト」を タップしてください。
- ③ 「無料」 をタップしてください。 「インストール」の表示の場合も 「インストール」をタップして ください。

OTP

○△□銀行

無料

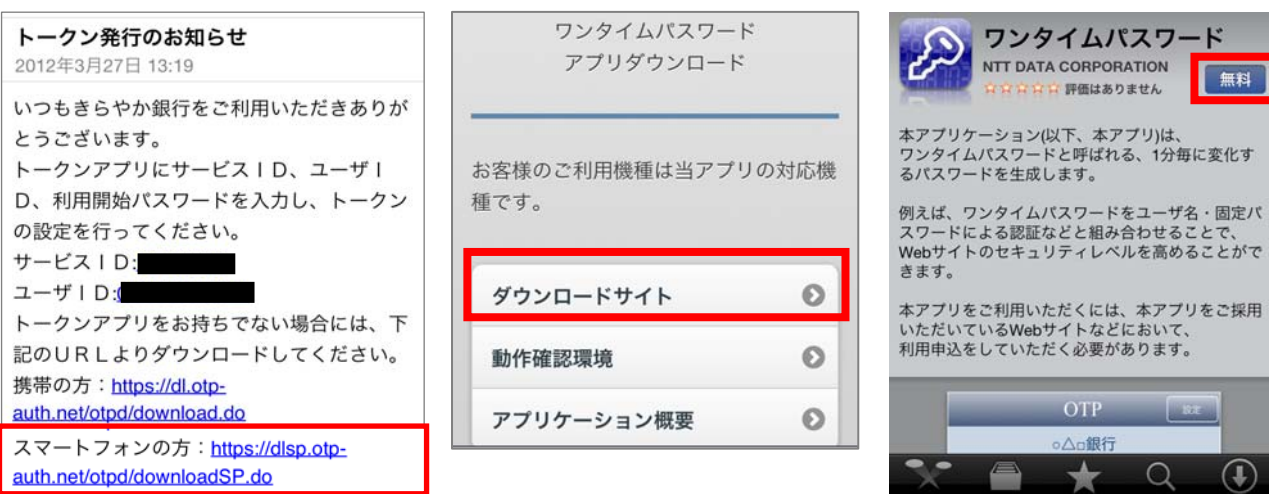

④ 「Apple I Dパスワード」を入 カして「OK」をタップしてく ださい。

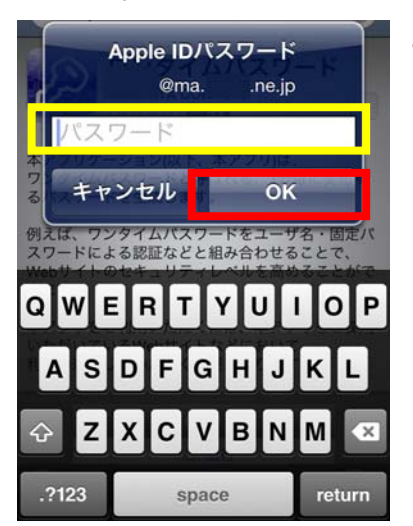

※「Apple I Dパスワード」に関するご不明点につきましては、 ご利用の携帯電話会社へお問い合わせください。

① 「ワンタイムPW」 アプリを タップしてください。

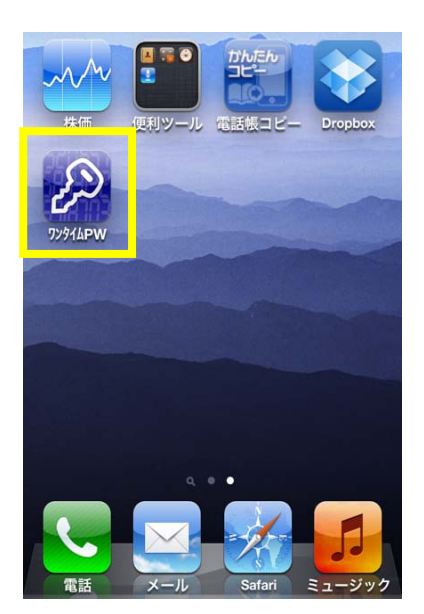

- 手順1-①で表示された 「サービス ID」、「ユーザ ID」と ステップ1の手順3で入力した 「利用開始パスワード」を入力し、 「送信」をタップしてください。
- ③ 初期設定完了画面が表示 されます。 「次へ」をタップしてください。

OTP

初期設定完了

初期設定が正常に完了しました。

本アプリの不正利用を防ぐため に、アプリロックコードを設定 し、アプリ起動時に利用者を認証

ア<mark>プリロック</mark>の設定をするにはワ ンタイムパスワード表示画面で 「設定」ボタンをタップします。

67741896768654

することができます。

100

📟 🛃 🎇 📊 🔒 🏠 13·22

次~

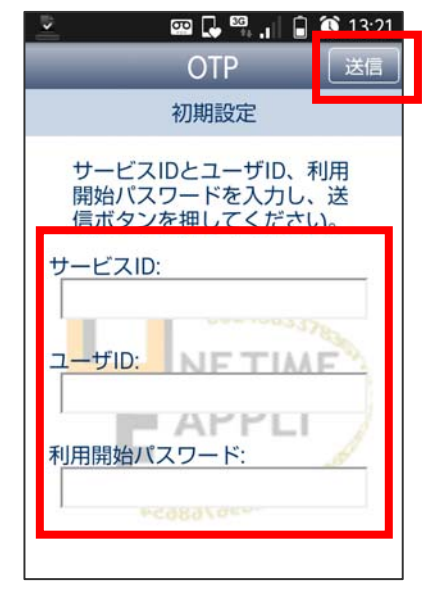

※ユーザIDの入力欄は英字入力モードに なっています。 数字を入力する際は、入力モードを数字 に切り替えて入力してください。

④ワンタイムパスワード画面が 表示されます。 次の「ステップ3利用開始処理」 のため表示させておきます。

|                          | OTP                    | 設定      |
|--------------------------|------------------------|---------|
|                          | きらやか銀                  | 러       |
| 95                       | 58584                  | 149     |
| [ 20 sec ]               |                        | Сору    |
| 🚺 ð                      | らやた                    | い銀行     |
| 713                      | くきらやか<br>ネットバン<br>ログイン | シキング    |
| S/N :<br>Expiration Date | : : 2017/6/30          | ATTOMAT |

## ステップ3 ワンタイムパスワード利用開始処理

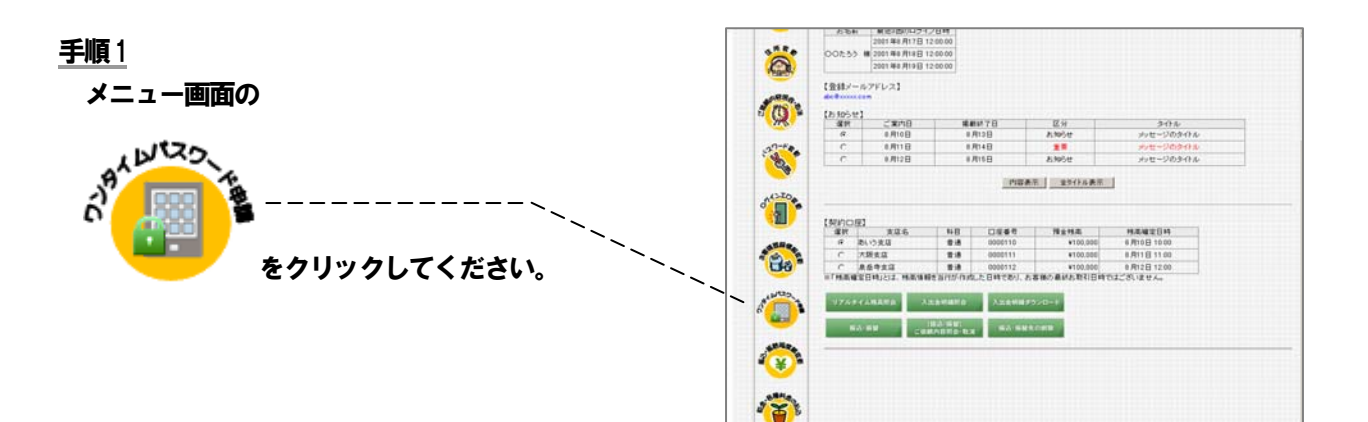

#### <u>手順2</u>

ワンタイムパスワード申請内容選択画面 が表示されます。

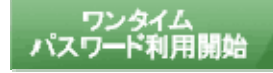

ボタンをクリックしてください。

|                                                                               | ▶ ▶ ▶ ▶ ▶ ▶ ▶ ▶ ▶ ▶ ▶ ▶ ▶ ▶ ▶ ▶ ▶ ▶ ▶                                                                                                    |
|-------------------------------------------------------------------------------|----------------------------------------------------------------------------------------------------|
| 【ワンタイムバスワー <br>登録状況 トークン発行済                                                   | ビ登録状況】<br>剤                                                                                                    |
| 【トークン情報】<br>サービスID                                                            |                                                                                                    |
| ユーザID Market                                                                  | bin .                                                                                                    |
|                                                                               |                                                                                                    |
| /エルサウロ<br>・「ロンカイレパフロ・                                                         | ードレクト 1分句に面充される使い捨てのパマワードで 利田平は携帯                                                                                                    |
| ・「ワンタイムバスワ・<br>電話からワンタイム<br>・ログイン時に、「ログ                                       | ード」とは、1分毎に更新される使い捨てのバスワードで、利用者は携帯<br>ムバスワードを取得し、バシコンに入力します。<br>ダインID」とロダインバスワードにに加えて「ワンタイムバスワード1本入力                                                              |
| イエルデタ」<br>・「ワンタイムバスワ・<br>電話からワンタイム<br>・ログイン時に、「ログ<br>することにより、不<br>・本サイトにおける「」 | ード」とは、1分毎に更新される使い捨てのバスワードで、利用者は携帯<br>ムバスワードを取得し、バンコンに入力します。<br>ダイン回」と「ロダインバスワード」に加えて「ワンタイムバスワード」を入力<br>正利用の防止を強化することができます。<br>トークン」とは、ワンタイムバスワードの表示装置として使用する携帯電話 |
| ・「ワンタイムバスワ・<br>電話からワンタイム<br>・ログイン時に、「ロク<br>することにより、不<br>・本サイトにおける「<br>を言います。  | ード」とは、1分毎に更新される使い捨てのパスワードで、利用者は携帯<br>ムパスワードを取得し、パンコンに入力します。<br>ダインのしどログインパスワード」に加えて「ワンタイムパスワード」を入力<br>正利用の防止を強化することができます。<br>トークン」とは、ワンタイムパスワードの表示装置として使用する携帯電話  |
| ・「ワンタイムパスワー<br>電話からワンタイム<br>・ログイン時に、「ログ<br>することにより、不<br>・本サイトにおける「」<br>を言います。 | ード」とは、1分毎に更新される使い捨てのパスワードで、利用者は携帯<br>ムパスワードを取得し、パンコンに入力します。<br>ダインDDと「ロダインパスワード」に加えて「ワンタイムパスワード」を入力<br>正利用の防止を強化することができます。<br>トークン」とは、ワンタイムパスワードの表示装置として使用する携帯電話 |

#### 手順3

ワンタイムパスワード利用開始画面が表示されます。 ソフトウェアトークンをご利用の場合は、 アプリに表示されている、 「ワンタイムパスワード」を入力し、 「実行」ボタンをクリックしてください。

# ワンタイムパスワード:

くきらやか>マイネットバンキング

ワンタイムバスワード利用開始

\*よろしければワンタイムパスワードを入力して、「実行」ボタンを押して下さい。

| <u>手順4</u>           |                                                            |
|----------------------|------------------------------------------------------------|
| ワンタイムパスワード利用開始       | くぎらやかりマイネットバンキング                                           |
| (結果確認)画面が表示されますので、   | ソフメイムハスソート利用開始                                             |
| 内容を確認後、「メニュー画面へ」ボタンを | ワンタイムパスワード利用間始を掛か充了しました。 メニュー価価へ ワンタイムパスワード申請内容違款価価へ ログアウト |
| クリックしてください。          |                                                            |

以上でワンタイムパスワード利用開始処理は完了です。

今後、パソコンからログインを行う際にはワンタイムパスワードによる認証が必要になりますので、

インターネットバンキングをより安全にご利用いただけます。

実行中止

#### ワンタイムパスワード利用解除

#### ワンタイムパスワードアプリをご使用のスマートフォンを変更される場合は、 変更される前に利用解除の操作が必要です。

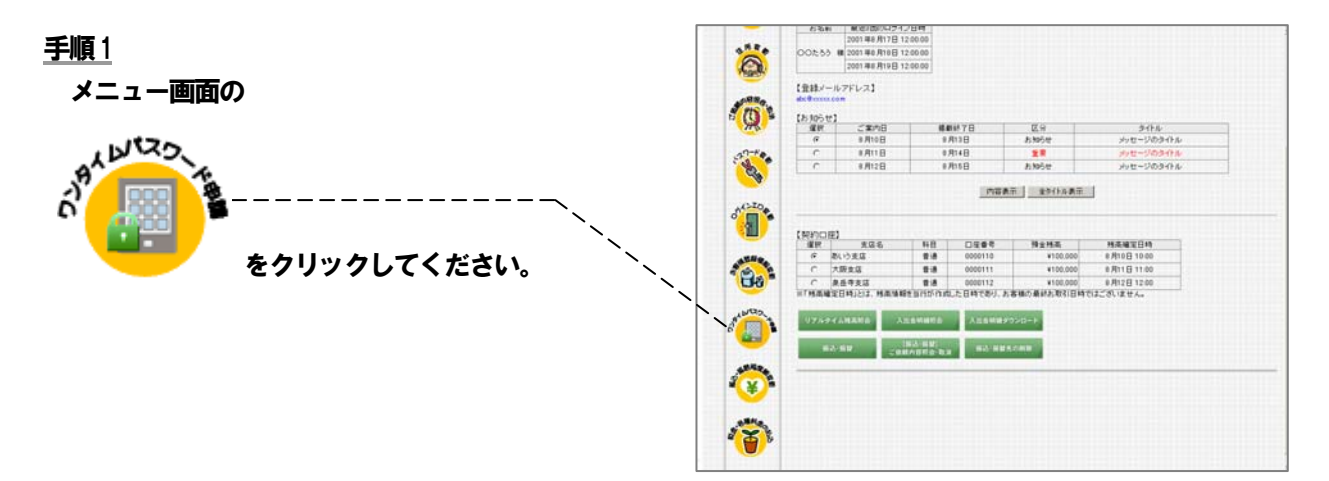

#### <u>手順2</u>

ワンタイムパスワード申請内容選択画面が 表示されます。

ワンタイム パスワード利用解除

ボタンをクリックしてください。

| ワンタイムバスワ                                                     | 一下申請内容選択                                                                            |                                                                          |                                                |
|--------------------------------------------------------------|-------------------------------------------------------------------------------------|--------------------------------------------------------------------------|------------------------------------------------|
|                                                              |                                                                                     |                                                                          |                                                |
| (ワンタイムバスワー                                                   | ド登録状況】                                                                              |                                                                          |                                                |
| 호파(1,5,7,1,1) - 는 그 제기가                                      | 14                                                                                  |                                                                          |                                                |
| 【注意事項】                                                       |                                                                                     |                                                                          |                                                |
| ・「ワンタイムバスワ                                                   | ード」とは、1分毎に更新                                                                        | 新される使い捨てのノ                                                               | 《フワードで 利田考け携続                                  |
| 雷託からワンタイ                                                     | ムパフワードを取得し リ                                                                        | (ソコンに入力にます                                                               | 100 100 100 100                                |
| 電話からワンタイ.<br>・ログイン時に、「ロ<br>オスニンにより、 不                        | ムパスワードを取得し、)<br>グインID」と「ログインパ<br>この時点を強化す                                           | ペンコンに入力します<br>スワード」に加えてい<br>ろことができます                                     | 。<br>フンタイムバスワード」を入                             |
| 電話からワンタイ.<br>・ログイン時に、「ロ<br>することにより、不<br>・本サイトにおける「           | ムパスワードを取得し、)<br>グインID」と「ログインパ」<br>正利用の防止を強化す<br>トークン」とは、ワンタイ                        | ペンコンに入力します<br>スワード」に加えて「 <sup>1</sup><br>ることができます。<br>ムバスワードの表示          | フンタイムバスワード」を入<br>装置として使用する携帯電                  |
| 電話からワンタイ.<br>・ログイン時に、「ロ<br>することにより、不<br>・本サイトにおける「<br>を言います。 | ムパスワードを取得し、)<br>グインID」と「ログインパ<br>:正利用の防止を強化す<br>トークン」とは、ワンタイ・                       | ペンコンに入力します<br>スワード」に加えて「 <sup>1</sup><br>ることができます。<br>ムバスワードの表示          | 。<br>フンタイムパスワード」を入<br>装置として使用する携帯電             |
| 電話からワンタイ.<br>・ログイン時に、「ロ<br>することにより、不<br>・本サイトにおける「<br>を言います。 | ムパスワードを取得し、)<br>グインIDJと「ログインバ」<br>正利用の防止を強化す<br>トークン」とは、ワンタイ.                       | マンロンに入力します<br>スワードリに加えてい<br>ることができます。<br>ムパスワードの表示                       | 、ファインパスワード」を入<br>うンタイムパスワード」を入<br>装置として使用する携帯電 |
| 電話からワンタイ<br>・ログイン時に、「ロ<br>することにより、不<br>・本サイトにおける「<br>を言います。  | ムパスワードを取得し、<br>グインIDJと「ログインE」<br>ご和川用の防止を強化す<br>トークン」とは、ワンタイ、<br>ワンタイム<br>パスワード利用開始 | インコンに入力します<br>スワード」に加えて「<br>ることができます。<br>ムバスワードの表示<br>ワンタイム<br>バスワード利用解解 | ウンタイムパスワード」を入<br>装置として使用する携帯電                  |

#### 手順3

ワンタイムパスワード利用解除画面が 表示されます。 確認用パスワードを入力し、 「実行」 ボタンをクリックしてください。

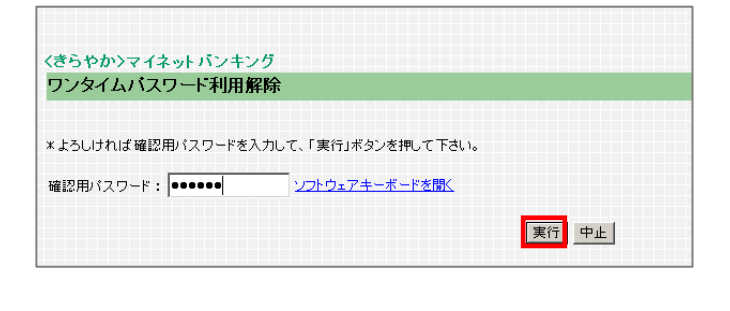

#### <u>手順4</u>

最後に結果画面が表示されますので、 内容を確認後、「メニュー画面へ」ボタンを クリックしてください。

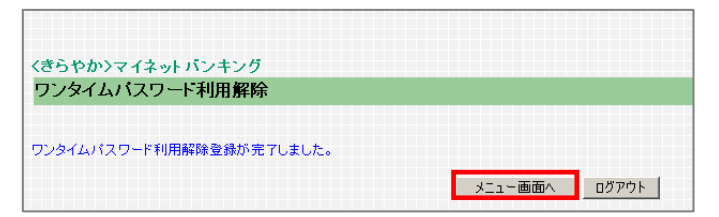